## Inhalt

| Inhalt1                                |
|----------------------------------------|
| 1. Login zur Webseite 2                |
| 2. Systemübersicht                     |
| 3. Startseite                          |
| 3.1 Speziell für Sie                   |
| 3.2 Exklusiv                           |
| 3.3 Aktuelle Themen                    |
| 4. Mein Konto                          |
| 4.1 Benutzerverwaltung                 |
| 4.2 Lieferadressen                     |
| 4.3 Rechnungsadressen                  |
| 4.4 Kommissionen                       |
| 4.5 Einkaufslisten                     |
| 4.6 Auftragsverwaltung 11              |
| 4.7 Offertenverwaltung12               |
| 4.8 Rückstandsliste                    |
| 4.9 Objektverwaltung13                 |
| 4.10 Kontoauszug 15                    |
| 4.11 Statistiken                       |
| 5. Kataloge                            |
| 5.1 ELDAS                              |
| 5.2 Kombitool                          |
| 5.3 Aktionen                           |
| 5.4 Lagersortiment 20                  |
| 5.5 Mein Shop                          |
| 5.6 E-Mobility                         |
| 5.7 Kabelkatalog 23                    |
| 5.8 Leuchtenkatalog                    |
| 5.9 Nach Baufortschritt 25             |
| 6 Warenkorb 26                         |
| 6.1 Daten Importieren 27               |
| 7 Bestellung 28                        |
| 7.1 Bestellinformationen bearbeiten 29 |
| 7.2 Lieferadressen bearbeiten          |
| 7.3 Versandart bearbeiten              |
| 8 Service                              |
| 9 Unternehmen                          |

# 1. Login zur Webseite

Einstieg am Arbeitsplatz

Browser Explorer / Firefox öffnen

Link: <u>www.elektrogrosshandel.ch</u>

## Benutzername und Passwort eingeben

| elektrogrosshandel.ch                                                                                                    | Suchbegriff, Artikelnummer oder EAN eingeben | Q 🕣           |
|----------------------------------------------------------------------------------------------------|----------------------------------------------|---------------|
| Katalog Service Unternehmen                                                                                                   |                                              |               |
| elektrogrosshandel.ch                                                                                                    | Schweizer Elektrogrossist                    | eschichte von |
| DIE GEMEINSAME PLATTFORM DER FIRMEN<br>• A. SAESSELI & CO. AG, Winterthur<br>• STANDARD AG, Birsfelden<br>• EL KABEL AG, Root | Wir suchen<br>Unser Team sucht Verstärkung   |               |
| elektrogrosshandel.ch                                                                                                    | Suchbegriff, Artikelnummer oder EAN eingeben | Q 권           |
| Katalog Service Unternehmen                                                                                                   |                                              |               |
|                                                                                                    | ANMELDEN<br>Benutzername                     |               |

## 2. Systemübersicht

Das Startbild wird automatisch nach dem Einloggen angezeigt und dient der schnellen Übersicht sowie anderen wichtigen Informationen

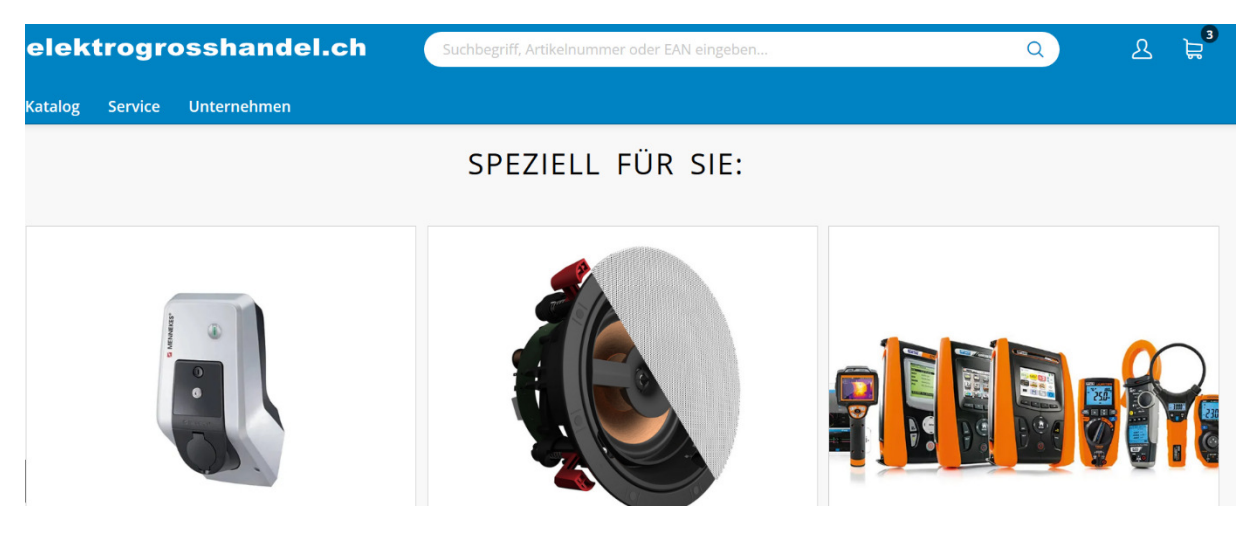

Bei der Schnellsuche können Sie Ihre Artikelnummer eingeben und es werden sofort sämtliche Produkte inkl. Verfügbarkeit angezeigt.

| oloki   | troaro  | eebandol    | 2h       |           |                                                                                                    |                                       |                           |           | 0   | 0 | <b></b> |
|---------|---------|-------------|----------|-----------|----------------------------------------------------------------------------------------------------|---------------------------------------|---------------------------|-----------|-----|---|---------|
| erek    | liogro  | ssnanuer    |          | ARTIKEL ( | i von 49)                                                                                          |                                       |                           |           |     |   | s ⊨     |
| Katalog | Service | Unternehmen |          |           | Leitungsschutzschalter Hager LSC 1×13A<br>Artikel-Nr: 805629004<br>Lieferanten-Art-Nr: MCN013      |                                       | 413 Stk / CH: 6'281 Stk 🌘 | 1 Stk     |     |   |         |
|         |         |             |          |           | Leitungsschutzschalter Hager C 6kA 3P+N 16A<br>Artikel-Nr: 805690324<br>Lieferanten-Art-Nr: MCN616 |                                       | 10 Stk / CH: 296 Stk 🌒    | 1 Stk     |     |   |         |
|         |         | , i         |          |           | Leitungsschutzschalter Hager LSC 1×16A<br>Artikel-Nr: 805619004<br>Lieferanten-Art-Nr: MCN016      |                                       | 391 Stk / CH: 5'189 Stk 🌒 | 1 Stk     |     |   |         |
|         |         |             |          |           | Leitungsschutzschalter Hager LSC 3×16A<br>Artikel-Nr: 805679004<br>Lieferanten-Art-Nr: MCN316      |                                       | 54 Stk / CH: 1'199 Stk 🌒  | 1 Stk     | Dr. |   |         |
|         |         |             | denora a |           | Leitungsschutzschalter Hager C 6kA 3P+N 13A<br>Artikel-Nr: 805690394<br>Lieferanten-Art-Nr: MCN613 |                                       | 5 Stk / CH: 277 Stk 🌒     | 1 Stk     |     |   |         |
|         |         |             | Ŀ        |           |                                                                                                    | ALLE 49 ARTIKEL ANZEIGEN $ ightarrow$ |                           |           |     |   |         |
|         |         |             |          |           |                                                                                                    |                                       |                           |           |     |   |         |
|         | <       |             | Menneke  | s         | Klipsch                                                                                            | Optec                                 |                           | Einbauspo | ts  | > |         |

#### Kataloge

Unter dem Titel "Kataloge" finden Sie unsere verschiedenen Kataloge und Broschüren.

| Katalog Se vice | Unternehmen     |                     |                |           |            |
|-----------------|-----------------|---------------------|----------------|-----------|------------|
|                 | 60              | %                   | •              | <b></b>   | 1          |
| ELDAS           | Kombitool       | Aktionen            | Lagersortiment | Mein Shop | E-Mobility |
| ×               |                 |                     |                |           |            |
| Kabelkatalog    | Leuchtenkatalog | Nach Baufortschritt |                |           |            |

#### Service

Hier können Sie wichtige Formulare und Informationen wie Preisliste, Retourenformular etc. herunterladen und ansehen.

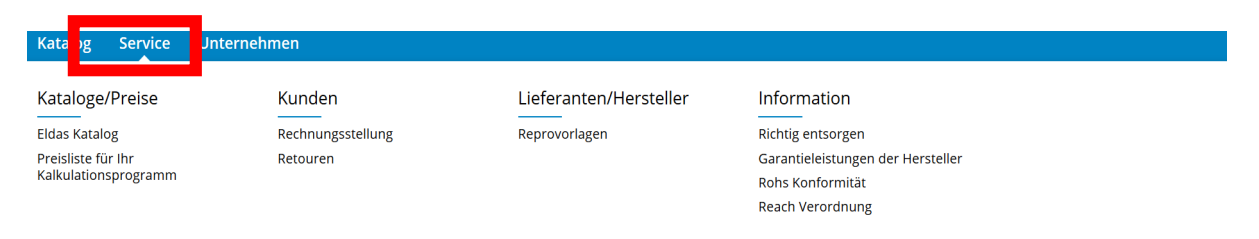

### Unternehmen

In dieser Rubrik erhalten Sie Informationen über uns.

| Katalog    | Service    | Unternehmen |
|------------|------------|-------------|
| Elektrogr  | rosshandel | EL Kabe     |
| wer sind w | ir ?       | Kontakt     |
| Geschichte |            | Öffnungsz   |
| Wir suchen | 1          | Standort    |

#### Mein Konto

Unter dem Titel "Mein Konto" können Sie sämtliche individuellen Einstellungen vornehmen und verfügen über jegliche Statistiken und Informationen. (z.T. nur als Kunden-Administrator möglich)

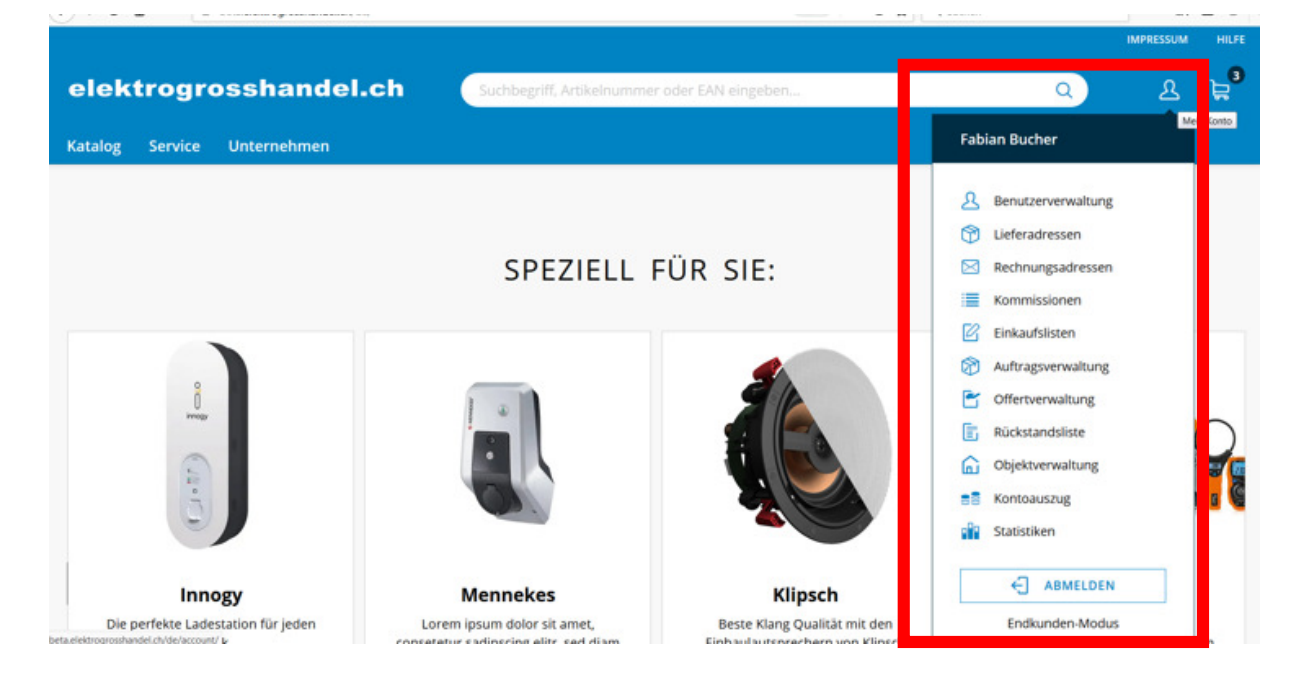

#### Warenkorb

Sie haben die Möglichkeit, direkt von der Startseite in den Warenkorb zu gelangen

| elektrogro                         | osshandel.ch       | Suchbegriff, Artikelnummer oder EAN eingeben                                                                                                    | Г             | ٩                                                                        | 요 날 <sup>®</sup>                    |
|------------------------------------|--------------------|----------------------------------------------------------------------------------------------------|---------------|--------------------------------------------------------------------------|-------------------------------------|
| Katalog Service                    | Unternehmen        |                                                                                                    |               | UP-Kopfzeile EdizioDUE<br>Art-Nr: 3831                                   | 1×2 weiss                           |
| Warenkorb                          |                    |                                                                                                    | Sum e '       | Ueferaten-Art-Nr: 0.K0<br>1 Stk<br>UP-Schalter EDIZIOdue<br>Art-Nr: 2260 | MB.PMI.1X2.61<br>98.30<br>3/1 weiss |
| Objekt                             | 🖊 wählen           |                                                                                                    |               | LED-Konverter Osram (<br>Art-Nr: 9417                                    | 15.15<br>DTI LT2 1000 📋             |
| Schnellerfassung                   | Artikelnummer Meng |                                                                                                    |               | Usferaten-Art-Nr: 4052<br>1 Stk                                          | 899324879<br>25.05<br>CMF 138.50    |
| Artikel (3)                        |                    | UP-Kopfzeile EdizioDUE 1×2 weiss                                                                                                    |               | ZUM WARENKORB ZU                                                         | R BESTELLUNG                        |
|                                    | 30                 | Artikel-Nr: 383102000<br>Lifefranten-Art-Nr: 0XS/MB.FML.1X2.61<br>CKOnfiguration bearbeiten<br>1. 755646000 UP-Kombination A-R/IP+T13 EDI2/Odue weiss<br>2. 548266000 UP-Drehdimmer EDI2/Odue 40-600W Phasenanschnitt<br>weiss |               | Netto / 100 Stk<br>Brutto / 100 Stk                                      | 9'830.00<br>13'285.00               |
| eta.elektrogrosshandel.ch/de/cart/ |                    | D Positionstext erfassen                                                                                                    | 🔵 44 Stk / CH | k: 165 Stk                                                               | 2                                   |

## 3. Startseite

### 3.1 Speziell für Sie

Hier finden Sie interessante Informationen zu aktuellen und neuen Produkten in unserem Sortiment.

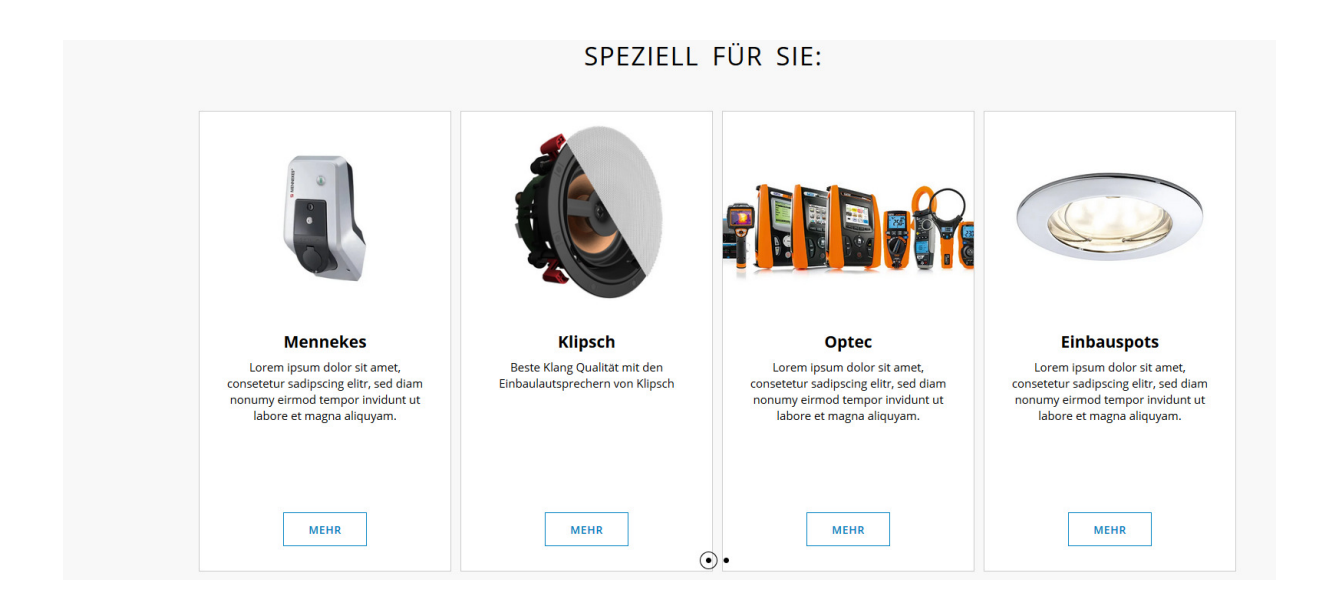

### 3.2 Exklusiv

Hier werden Produkte und Dienstleistungen angezeigt, welche wir exklusiv anbieten.

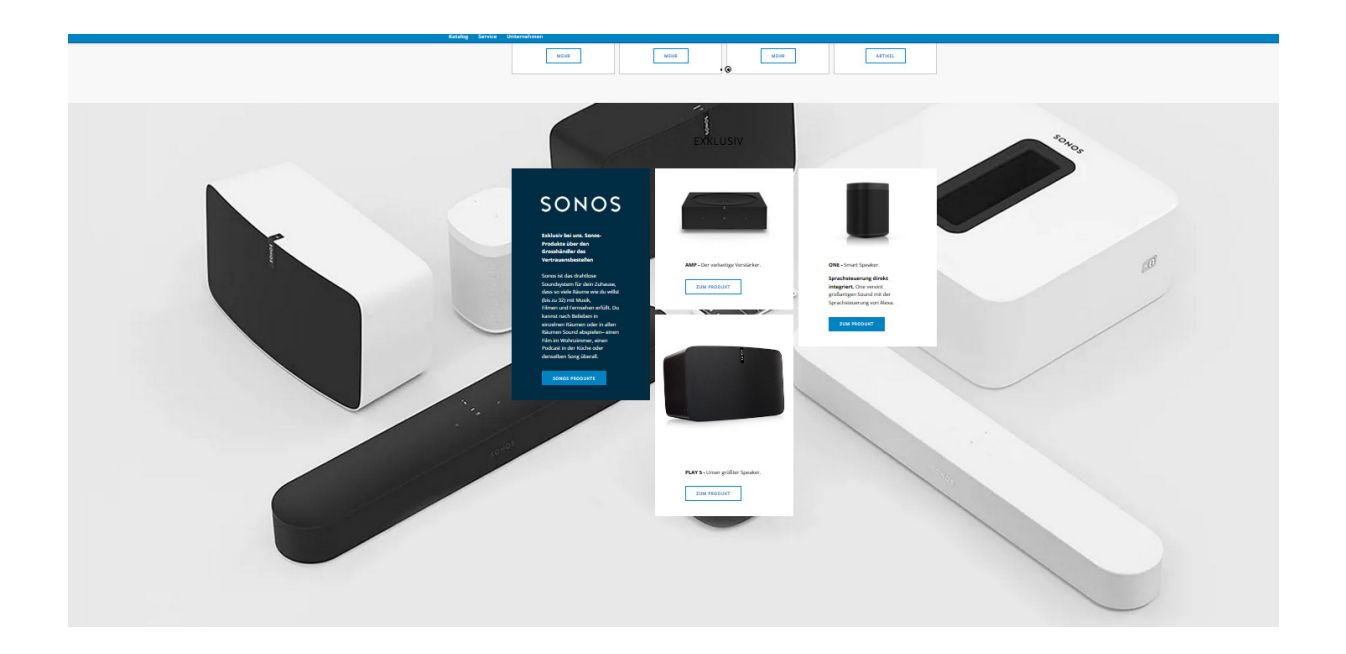

### 3.3 Aktuelle Themen

Katalog Service Unternehmen

Aktuelle Themen von uns oder unseren Lieferanten werden hier publiziert.

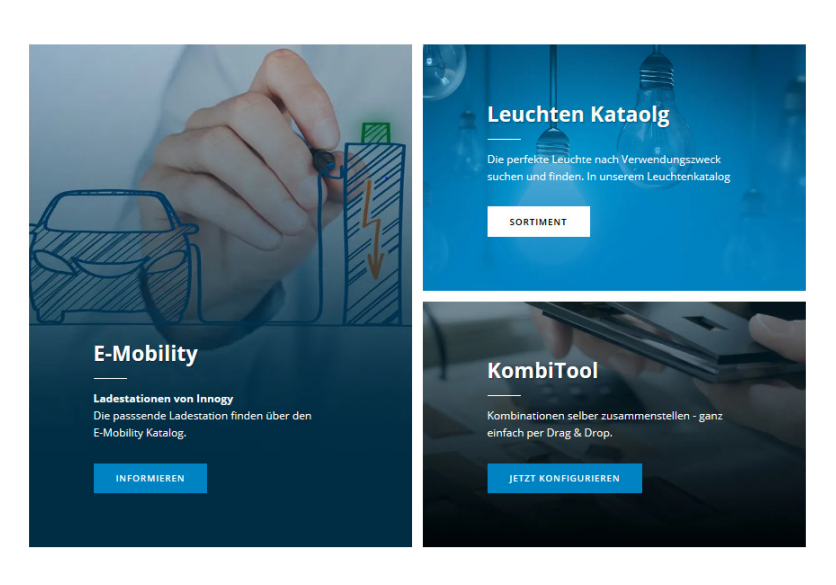

AKTUELLE THEMEN

## 4. Mein Konto

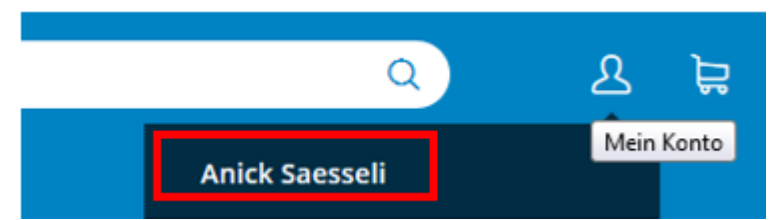

4.0 Durch Klick auf den Benutzer-Namen erhalten Sie eine Übersicht über Benutzerdaten, letzte Bestellungen und Kreditlimite.

### 4.1 Benutzerverwaltung

Hier können Sie neue User erfassen und aktuelle Benutzer verwalten. (als Kunden-Administrator)

| atalog Service Ui    | nternehmen                                                                                             |                                                                                                    |                                        |                                |               |     |                      |
|----------------------|----------------------------------------------------------------------------------------------------|----------------------------------------------------------------------------------------------------|----------------------------------------|--------------------------------|---------------|-----|----------------------|
| art / Konto          |                                                                                                    |                                                                                                    |                                        |                                |               |     | _                    |
| Benutzerverw         | altung                                                                                                 |                                                                                                    |                                        |                                |               |     | + BENUTZER ERSTELLEN |
|                      |                                                                                                    |                                                                                                    |                                        |                                |               |     |                      |
|                      | Benutzer suchen                                                                                        |                                                                                                    |                                        |                                |               | 0   |                      |
|                      |                                                                                                    |                                                                                                    |                                        |                                |               | ~   |                      |
|                      | BENUTZERNAME A                                                                                         | VORNAME N                                                                                                    | NACHNAME                               | E-MAIL                         |               |     |                      |
|                      |                                                                                                    | Andreas S                                                                                                    | Saesseli                               | as@saesseli.ch                 |               | / 🗉 |                      |
|                      |                                                                                                    | Carlo P                                                                                                    | ozzi                                   | cp@saesseli.ch                 |               | / 🗊 |                      |
|                      | fb                                                                                                    | Fabian E                                                                                                    | Bucher                                 | fabian.bucher@elkabel.ch       |               | 1   |                      |
|                      |                                                                                                    |                                                                                                    |                                        |                                |               |     |                      |
|                      |                                                                                                    |                                                                                                    |                                        |                                |               |     |                      |
|                      |                                                                                                    |                                                                                                    |                                        |                                |               |     |                      |
|                      |                                                                                                    |                                                                                                    |                                        |                                |               |     |                      |
| Katalog Septic       | re Unternehmen                                                                                         |                                                                                                    |                                        |                                |               |     |                      |
|                      | e onternehmen                                                                                          |                                                                                                    |                                        |                                |               |     |                      |
| start / Konto / Benu | atzerverwaitung                                                                                        |                                                                                                    |                                        |                                |               |     |                      |
| Benutzer l           | bearbeiten                                                                                             |                                                                                                    |                                        |                                |               |     |                      |
|                      |                                                                                                    |                                                                                                    |                                        |                                |               |     |                      |
|                      | BENUTZERKON                                                                                            | то                                                                                                    |                                        |                                |               |     |                      |
|                      | Kunde                                                                                                  |                                                                                                    |                                        | Standard Kommission (optional) |               |     |                      |
|                      | 300400 - Bucher                                                                                        | Fabian                                                                                                    |                                        |                                | Ŧ             |     |                      |
|                      | Benutzername *                                                                                         |                                                                                                    |                                        | Standard Lieferadresse         |               |     |                      |
|                      | fb                                                                                                    |                                                                                                    |                                        | Bucher Fabian                  |               |     |                      |
|                      |                                                                                                    |                                                                                                    |                                        | Wilenstr.20                    |               |     |                      |
|                      |                                                                                                    |                                                                                                    |                                        | CH-6354 Vitznau                |               |     |                      |
|                      |                                                                                                    |                                                                                                    |                                        |                                |               |     |                      |
|                      | ANSPRECHPART                                                                                           | TNER                                                                                                    |                                        |                                |               |     |                      |
|                      | Anrede (optional)                                                                                      |                                                                                                    |                                        | Telefon (Geschäft) (optional)  |               |     |                      |
|                      | Herr                                                                                                   |                                                                                                    | •                                      |                                |               |     |                      |
|                      | Vorname (optional)                                                                                     |                                                                                                    |                                        | Telefon (Privat) (optional)    |               |     |                      |
|                      | Fabian                                                                                                 |                                                                                                    |                                        |                                |               |     |                      |
|                      | Name (optional)                                                                                        |                                                                                                    |                                        | E-Mail (optional)              |               |     |                      |
|                      | Bucher                                                                                                 |                                                                                                    |                                        | fabian.bucher@elkabel.ch       |               |     |                      |
|                      | Abteilung (optional)                                                                                   |                                                                                                    |                                        | Sorache (optional)             |               |     |                      |
|                      |                                                                                                    |                                                                                                    | *                                      | DE                             | •             |     |                      |
|                      | Position (onlineal)                                                                                    |                                                                                                    |                                        | Restellhestätigung             |               |     |                      |
|                      |                                                                                                    |                                                                                                    |                                        | Control Managerig              |               |     |                      |
|                      |                                                                                                    |                                                                                                    |                                        | Session-warenkorb              |               |     |                      |
|                      |                                                                                                    |                                                                                                    |                                        | V Newsletter                   |               |     |                      |
|                      |                                                                                                    |                                                                                                    |                                        |                                |               |     |                      |
|                      | TOP-ARTIKEI                                                                                            |                                                                                                    |                                        |                                |               |     |                      |
|                      |                                                                                                    |                                                                                                    |                                        |                                |               |     |                      |
|                      | Top-Artikel - Bestellu                                                                                 | ungen pro Jahr (optional)                                                                                                    |                                        |                                |               |     |                      |
|                      | Top-Artikel - Bestellu<br>5                                                                            | ungen pro Jahr (optional)                                                                                                    |                                        |                                |               |     |                      |
|                      | Top-Artikel - Bestellu<br>5<br>Hiermit können Sie st                                                   | ungen pro Jahr (optional)                                                                                                    | rden muss um als                       |                                |               |     |                      |
|                      | Top-Artikel - Bestellu<br>5<br>Hiermsk können Sie st<br>Top-Artikel angezeigt<br>Anzeige im Shop aus   | ungen pro Jahr (optional)<br>euern, wieviel mal ein Artikel pro Jahr bestellt wer<br>zu werden. Anderungen wirken sich immer ens a<br>und die Einstellung bezieht sich auf den Kunden.   | 'den muss um als<br>m Folgetag auf die |                                |               |     |                      |
|                      | Top-Artikel - Bestelli<br>5<br>Hiermit kännen Sie st<br>Top-Artikel angeneigt<br>Anzeige im Shop aus i | ungen pro Jahr (opsional)<br>euern, wieviel mat ein Arsikel pro Jahr bestellt wer<br>zu werden. Anderungen wirken sich immer erst a<br>und die Einstellung bezieht sich auf den Kunden.  | rden muss um als<br>m Folgetag auf die |                                |               |     |                      |
|                      | Top-Artikel - Bestelli<br>5<br>Hiermit können Sie st<br>Top-Artikel angereigt<br>Anzeige im Shop aus i | ungen pro Jahr (optionat)<br>exern, wieviel mat ein Artikel pro Jahr bestellt wer<br>zu werden. Anderungen wirken sich immer erst at<br>und die Einstellung besieht sich auf den Kunden. | 'den muss um als<br>m Folgetag auf die |                                |               |     |                      |
|                      | Top-Artikel - Bestelli<br>5<br>Nermit können Sie st<br>Top-Artikel angeneigt<br>Anzeige im Shop aus i  | ungen pro Jahr (optional)<br>evers, wielviel mat ein Artikel pro Jahr besett wer<br>a werden. Andere wielen sich wille der Kunden<br>und die Einstellung besieht sich auf den Kunden.    | rden muss um als<br>m Folgetag auf die | 200                            | ŵck speichern |     |                      |

## 4.2 Lieferadressen

## (als Kunden-Administrator)

Sämtliche Lieferadressen können in dieser Rubrik erfasst und verwaltet werden.

| Katalog Service Unternehmen    |                   |
|--------------------------------|-------------------|
| Start / Konto / Lieferadressen |                   |
| Lieferadresse erstellen        |                   |
|                                | Anrede (optional) |
|                                | Name / Firma *    |
|                                |                   |
|                                |                   |
|                                | Strasse *         |
|                                |                   |
|                                |                   |
|                                | PLZ * Ort *       |
|                                |                   |
|                                |                   |
|                                |                   |
|                                | ZURÜCK ERSTELLEN  |

4.3 Rechnungsadressen

(als Kunden-Administrator)

Hier können sämtliche Rechnungsadressen erfasst und verwaltet werden.

| Katalog Service Unternehmen       |                   |
|-----------------------------------|-------------------|
| Start / Konto / Rechnungsadressen |                   |
| Rechnungsadresse erstellen        |                   |
|                                   | Anrede (optional) |
|                                   | PLZ * Ort *       |

### 4.4 Kommissionen

Sämtliche Kommissionen können hier erfasst und verwaltet werden.

| Katalog S     | Service | Unternehmen              |              |   |                        |
|---------------|---------|--------------------------|--------------|---|------------------------|
| Start / Konto |         |                          |              |   |                        |
| Komm          | issio   | nen                      |              | - | + KOMMISSION ERSTELLEN |
|               |         |                          |              |   |                        |
|               |         | Kommissionen durchsuchen |              | ( | 2                      |
|               |         | NAME 🔺                   | BESCHREIBUNG |   |                        |
|               | 0       | Lager                    | /            |   | 0                      |
|               |         | ohne Kommission          |              |   | <b>D</b>               |
|               |         | Arbeitskeider            | /            |   |                        |
|               | 1       | Karin                    | /            |   |                        |
|               |         | Roger Zumbühl            | /            |   |                        |
|               |         |                          |              |   |                        |

| Katalog     | Service      | Unternehmen    |              |      |
|-------------|--------------|----------------|--------------|------|
| Start / Kor | nto / Kommis | ssionen        |              |      |
| Komr        | nissio       | n erstellen    |              |      |
|             |              |                |              |      |
|             |              | KOMMISSION     |              |      |
|             |              | Name *         |              |      |
|             |              |                |              |      |
|             |              | Beschreibung * |              |      |
|             |              |                |              |      |
|             |              |                |              |      |
|             |              |                | ZURÜCK ERSTE | LLEN |
|             |              |                |              |      |

## 4.5 Einkaufslisten

Sämtliche Einkaufslisten können hier erfasst und verwaltet werden.

| Katalog Service Unternehmen                      |                         |
|--------------------------------------------------|-------------------------|
| Start / Konto                                    |                         |
| Einkaufslisten +                                 | EINKAUFSLISTE ERSTELLEN |
|                                                  |                         |
| Einkaufslisten durchsuchen                       | Q                       |
| NAME A ANZAHL POSITIONEN GEÄNDERT                |                         |
| Test 2019 zuletzt benutzt 2 17.06.2019 13:28 🖍 🗟 | Ē                       |
|                                                  |                         |

## 4.6 Auftragsverwaltung

Hier erhalten Sie eine Übersicht sämtlicher Aufträge, welche Sie getätigt haben.

| Katalog     | Service | Unternehmen       |              |                    |              |                  |             |
|-------------|---------|-------------------|--------------|--------------------|--------------|------------------|-------------|
| Start / Kon | ito     |                   |              |                    |              |                  |             |
| Auftr       | agsüb   | ersicht           |              |                    |              |                  |             |
|             | 0       |                   |              |                    |              |                  |             |
|             |         | Suche (optional)  |              |                    |              |                  |             |
|             |         |                   |              |                    |              |                  |             |
|             |         | Status (optional) | Beste        | lldatum (optional) | Einschränkun | g (optional)     |             |
|             |         | Offen             | ▼ Alle       | •                  | Meine Bes    | tellungen 🔻      | suchen Q    |
|             |         |                   |              |                    |              |                  |             |
|             |         |                   |              |                    |              |                  |             |
|             |         |                   |              | KOMMISSION         | ORIENT       |                  |             |
|             |         | AUT INAUS INK     | BESTELLDATOM | NOWINISSION        | OBJEKT       | ITINE DESTELL-NR | IUIAL SIAIO |
|             |         | RV-2672490        | 24.05.2019   | Arbeitskeider      | 0            |                  | Offe        |

## 4.7 Offertverwaltung

Hier werden sämtliche Offerten mit Status "offen" angezeigt.

| Start / Konto | ersicht     |              |            |        |                 |            |        |            |  |
|---------------|-------------|--------------|------------|--------|-----------------|------------|--------|------------|--|
| Onertub       | ersiene     |              |            |        |                 |            |        |            |  |
|               |             |              |            |        |                 |            |        |            |  |
|               | OFFERT-NR 🔻 | BESTELLDATUM | KOMMISSION | OBJEKT | IHRE BESTELL-NR | TOTAL      | STATUS | GÜLTIG BIS |  |
|               | RO-2664025  | 13.05.2019   | Karin      | 0      |                 | CHF 842.45 | Offen  | 12.06.2019 |  |
|               |             |              |            |        |                 |            |        |            |  |
|               |             |              |            |        |                 |            |        |            |  |

Durch anwählen der Offertnummer, werden sämtliche Details des Angebotes angezeigt.

| Katalog Service | e Unternehmer |                                                                                                    |                                                                                      |                                                    |                                                                                    |         |                              |                                                                 |           |          |
|-----------------|---------------|----------------------------------------------------------------------------------------------------|--------------------------------------------------------------------------------------|----------------------------------------------------|------------------------------------------------------------------------------------|---------|------------------------------|-----------------------------------------------------------------|-----------|----------|
| Katalug servic  | e ondernenmen | DETAILS<br>Anfragedatum<br>13.05.2019<br>Gültig bis<br>12.06.2019<br>Unsere Referenz<br>Fabian Bucher<br>Status |                                                                                      |                                                    | Kommission<br>Karin<br>Referenz<br>Hr. F. Bucher<br>Ihre Referenz<br>Hr. F. Bucher |         |                              | RECHNUNGSADRESSE<br>Bucher Fabian<br>Wienstr.20<br>6354 Vitznau |           |          |
|                 |               | Offere OF-186541                                                                                                | (13.05.2019)                                                                         |                                                    |                                                                                    |         |                              |                                                                 |           |          |
|                 |               | Positionen (3)                                                                                                  | Standleuchte SL<br>Artikel-Nr<br>Lieferanten-Art-Nr<br>Bigene Artikel-Nr.            | V LISENNE PO<br>924804302<br>1000565<br>C orfasson | DLE 40, E27 IP54 grau                                                              | Me      | nge:<br>Mrd gem              | 1 Stk                                                           | Preis CHI | F 375.25 |
|                 |               |                                                                                                    | Standleuchte SL<br>Artikel-Nr<br>Lieferanten-Art-Nr<br>Eigene Artikel-Nr.            | V LISENNE PC<br>924804312<br>1000666<br>/ erfassen | DLE 70, E27 IP54 grau                                                              | Me      | nge:<br><sup>Mrd gerne</sup> | 1 Stk                                                           | Preis CHI | F 425.80 |
|                 |               | 1                                                                                                    | Erdspiess SLV fü<br>40/70,<br>Artikel-Nr<br>Lieferanten-Art-Nr<br>Eigene Artikel-Nr. | ir RUSTY SQU<br>924890502<br>229422<br>Crfassen    | ARE, RUSTY PATHLIGHT, ARF                                                          | ROCK Me | nge:<br><sup>Mrd gerne</sup> | 1 Stk                                                           | Preis CH  | HF 41.00 |
|                 |               | <ul> <li>Alle Artikel in de</li> <li>☑ Alle Artikel in Ei</li> <li>☑ Etiketten erstell</li> </ul>               | en Warenkorb leger<br>nkaufsliste legen<br>en                                        | n                                                  |                                                                                    |         |                              |                                                                 |           |          |

## 4.8 Rückstandsliste

In dieser Rubrik werden sämtliche Aufträge mit Rückständen angezeigt.

| Katalog Service Unternehm         | ien                                                        |                                |                   |                                |           |          |    |
|-----------------------------------|------------------------------------------------------------|--------------------------------|-------------------|--------------------------------|-----------|----------|----|
| Start / Konto                     |                                                            |                                |                   |                                |           |          |    |
| Rückstandsliste                   |                                                            |                                |                   |                                |           |          |    |
|                                   |                                                            |                                |                   |                                |           |          |    |
| Rüc                               | kstandsliste durchsuchen                                   |                                |                   |                                |           |          | Q  |
| DATU                              |                                                            |                                | CHNUNG            | RESTELLT                       | GELIEFERT | RÜCKSTAN | ID |
| 24.05                             | 2019 RV-2672490 222222302                                  | T-Shi                          | rt FGH L          | 1                              | 0         | 1        |    |
|                                   |                                                            |                                |                   |                                |           |          |    |
|                                   |                                                            |                                |                   |                                |           |          |    |
|                                   |                                                            |                                |                   |                                |           |          |    |
|                                   |                                                            | $\mathbf{\mathbf{v}}$          |                   |                                |           |          |    |
|                                   |                                                            |                                |                   |                                |           |          |    |
|                                   |                                                            |                                |                   |                                |           |          |    |
| Katalog Service Unternehmen       |                                                            |                                |                   |                                |           |          |    |
| Start / Konto / Auftragsübersicht |                                                            |                                |                   |                                |           |          |    |
| Auftrag RV-2672490                |                                                            |                                |                   |                                |           |          |    |
|                                   |                                                            |                                |                   |                                |           |          |    |
|                                   | DETAILS<br>Bestelldatum                                    | Kommission                     |                   | LIEFERADRESSE<br>Bucher Fabian |           |          |    |
|                                   | 24.05.2019                                                 | Arbeitskeider                  |                   | Wilenstr.20<br>6354 Vitznau    |           |          |    |
|                                   | Status<br>Offen                                            | Referenz<br>Hr. F. Bucher      |                   |                                |           |          |    |
|                                   | Versandart<br>Abholung                                     | Ihre Referenz<br>Hr. F. Bucher |                   | RECHNUNGSAD                    | RESSE     |          |    |
|                                   | Zahlungsart                                                |                                |                   | Bucher Fabian<br>Wilenstr.20   |           |          |    |
|                                   | Total                                                      |                                |                   | 0554 Vitzhau                   |           |          |    |
|                                   |                                                            |                                |                   |                                |           |          |    |
|                                   |                                                            |                                |                   |                                |           |          |    |
|                                   | Positionen (1)                                             |                                |                   |                                |           |          |    |
|                                   | T-Shirt EGH L                                              |                                | Bestellt:         | 1 Stk                          |           |          |    |
|                                   | Artikel-Nr 222222302<br>Lieferanten-Art-Nr EXACT 190       |                                | Geliefert:        |                                |           |          |    |
|                                   | Ligene Artikel-Nr. 🖌 erfassen                              |                                | 🔊 0 Stk / CH: 4 S | ik                             |           | R        |    |
|                                   | 🗟 Alle Artikel in den Warenkorb legen                      |                                |                   |                                |           |          |    |
|                                   | Alle Artikel in Einkaufsliste legen<br>Etiketten erstellen |                                |                   |                                |           |          |    |
|                                   |                                                            |                                |                   |                                |           |          |    |
|                                   |                                                            |                                |                   |                                |           |          |    |

## 4.9 Objektverwaltung

Hier können Sie Ihre Objekte verwalten und neue Objekte eröffnen.

| atalog      | Service | Unternehmen       |                                     |               |                             |     |                    |
|-------------|---------|-------------------|-------------------------------------|---------------|-----------------------------|-----|--------------------|
| art / Konto |         |                   |                                     |               |                             |     |                    |
| Objekt      | e       |                   |                                     |               |                             |     | + OBJEKT ERSTELLEN |
|             |         |                   |                                     |               |                             |     |                    |
|             |         | Objekte durchsuch | en                                  |               |                             | C   | 2                  |
|             | c       | BJEKT 🔺           | NAME                                | ADRESSE       | PLZ / ORT                   |     |                    |
|             | v       | /ilenstr. 20      | Sabo Automation und<br>Elektro GmbH | Erlistrasse 6 | CH - 6403 Küssnacht am Rigi | - 1 |                    |

| Objekt-Nr *       |
|-------------------|
|                   |
|                   |
| Ohiekt-Name *     |
| Objekt-Name       |
|                   |
|                   |
|                   |
|                   |
| ADRESSE           |
|                   |
| Anrede (optional) |
|                   |
|                   |
|                   |
| Name / Firma *    |
|                   |
|                   |
|                   |
|                   |
|                   |
| Strasse *         |
|                   |
|                   |
|                   |
|                   |
|                   |
|                   |
|                   |
|                   |
|                   |
|                   |
|                   |

ZURÜCK ERSTELLEN

## 4.10 Kontoauszug

Hier finden Sie sämtliche Rechnungen und Gutschriften zur Ansicht.

| Kontoauszug                                                                                                    |
|----------------------------------------------------------------------------------------------------|
| Kontoauszug                                                                                                    |
|                                                                                                    |
|                                                                                                    |
| KREDITLIMITE OFFENE RECHNUNGEN OFF 17000.00 OF 17000.00 OF - 31.75                                                                                                    |
| FREIER BETRAG OFFENE AUFTRÄGE                                                                                                    |
| cr 1031.75                                                                                                    |
| BELEG-NR BELEGDATUM FÄLLIG AM BETRAG OFFENER BETRAG SALDO O                                                                                                    |
| GU-1001704 29.03.2019 29.03.2019 CHF -232.70 CHF -232.70 CHF -232. |
| GU-1001706 29.03.2019 29.03.2019 CHF -10.10 CHF -10.10 CHF -24                                                                                                    |
| RG-3484023 29.03.2019 28.04.2019 Снг 211.05 Снг 211.05 Снг - 3                                                                                                    |
| Saldo CHF -3                                                                                                    |

## 4.11 Statistiken (als Kunden-Administrator)

Katalog Service Unternehmen

#### 300400 - Bucher Fabian

| MONAT / JAHR | 2'019               | 2'018        | 2'017      |
|--------------|---------------------|--------------|------------|
| Januar       | сиг З'686.75        | CHF 149.00   | сня 0.00   |
| Februar      | сня 105.75          | сир 14.10    | сня 34.30  |
| März         | сня -31.35          | сня 0.00     | сня 165.95 |
| April        | сня 611.80          | CHF 25.70    | сня 2.15   |
| Mai          | сия 0.00            | CHF 113.00   | сня 73.45  |
| Juni         | сир 0.00            | сыр 15.05    | сня 84.35  |
| Juli         | сня 0.00            | снғ 69.25    | сня 6.15   |
| August       | сия 0.00            | сня 0.00     | сня 47.80  |
| September    | CHF 0.00            | CHF 222.25   | сня 2.20   |
| Oktober      | сия 0.00            | сня 92.30    | сня 157.25 |
| November     | сиг 0.00            | CHF 195.95   | сня 0.00   |
| Dezember     | сня 0.00            | снғ 1'234.10 | CHF 35.95  |
| Total        | CHF <b>4'372.95</b> | CHF 2'130.70 | сня 609.55 |

Г. — Т

## 5. Kataloge

Sie haben die Möglichkeit aus unseren Katalogen schnell und übersichtlich, die gewünschten Artikel ausfindig zu machen.

Folgende Kataloge stehen zur Auswahl:

### 5.1 ELDAS

(Dieser ist nach dem bekannten ELDAS-Katalog gegliedert)

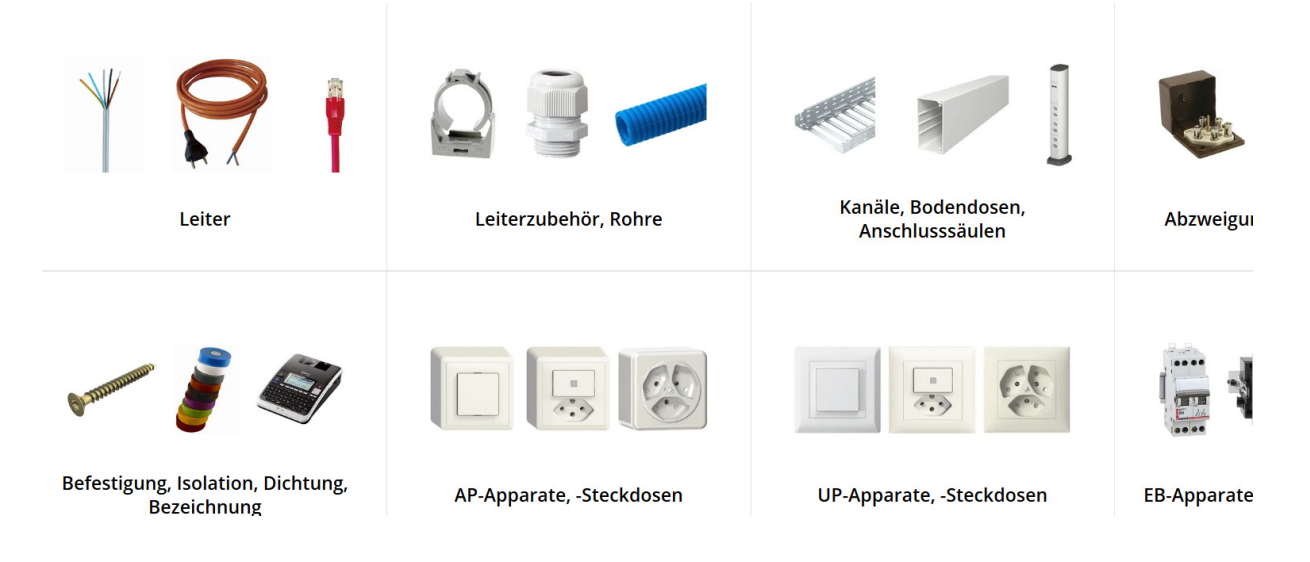

- Der Pfad bis zum Artikel wird immer angezeigt, Sie können jederzeit auf dem Pfad die gewünschten Felder zurück.
- Mittels Flags die Suche einschränken
- Sortieren nach Relevanz, Artikelnummer, Bezeichnung
- Ansicht ändern

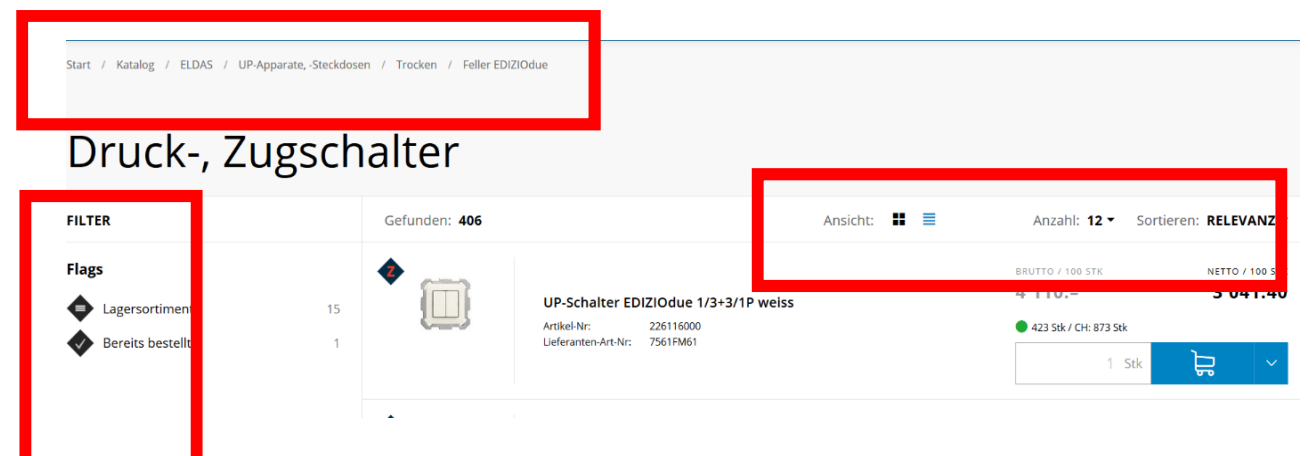

Es wird direkt der aktuelle Lagerbestand sowie ihr Nettopreis angezeigt.

Das ausgewählte Produkt kann nun in den Warenkorb oder in eine Einkaufsliste importiert werden.

| • | UP-Schalter EDIZIOdue 1/3+3/1P weiss<br>Artikel-Nr: 226116000 | BRUTTO / 100 STK<br><b>4'110.−</b><br>● 423 Stk / CH: 873 Stk | NETTO / 100 STK<br><b>3'041.40</b> |
|---|---------------------------------------------------------------|---------------------------------------------------------------|------------------------------------|
|   | Lieferanten-Art-Nr: 7561FM61                                  | 1 Stk                                                         | ب 🛱                                |
|   |                                                               |                                                               | ufsliste                           |

#### 5.2 Kombitool

- Der Pfad bis zum gewünschten Design, bzw. zur Kombinationsgrösse wird immer angezeigt, Sie können jederzeit auf dem Pfad die gewünschten Felder zurück
- Mittels Doppelklick werden die gewünschten Apparate direkt in die Kombination gezogen
- Die Kombination kann in den Warenkorb importiert werden
- Ohne weitere Klicks kann die nächste Kombination eingegeben werden

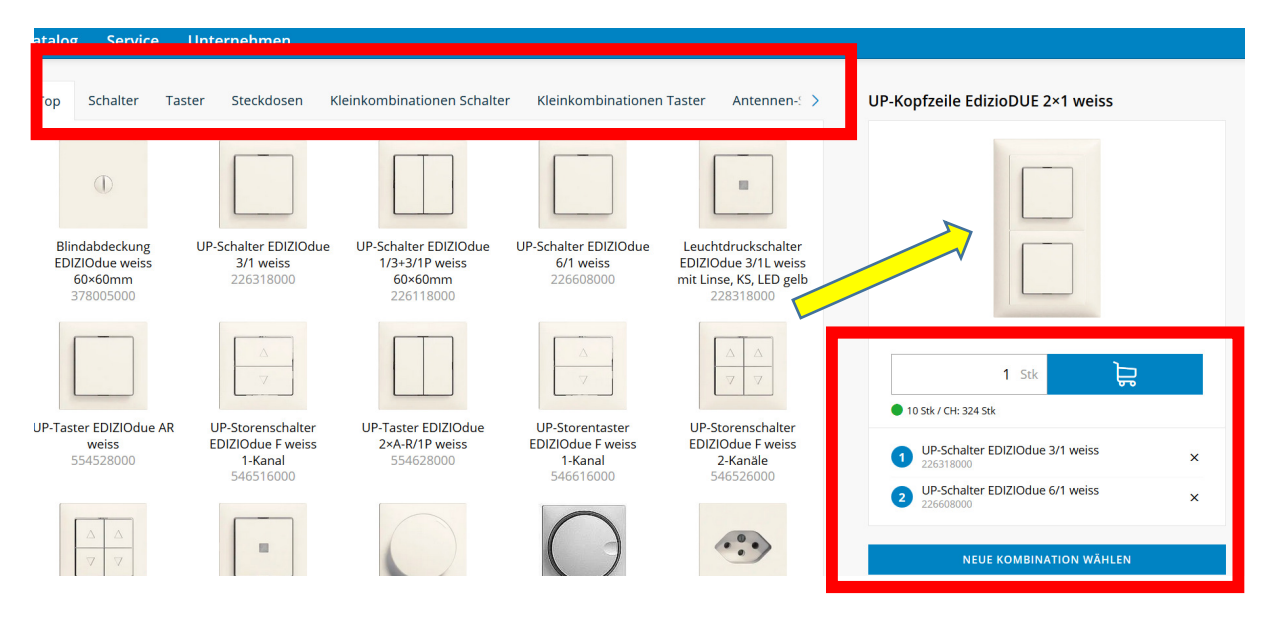

### 5.3 Aktionen

Hier werden sämtliche Kataloge mit Aktionen angezeigt.

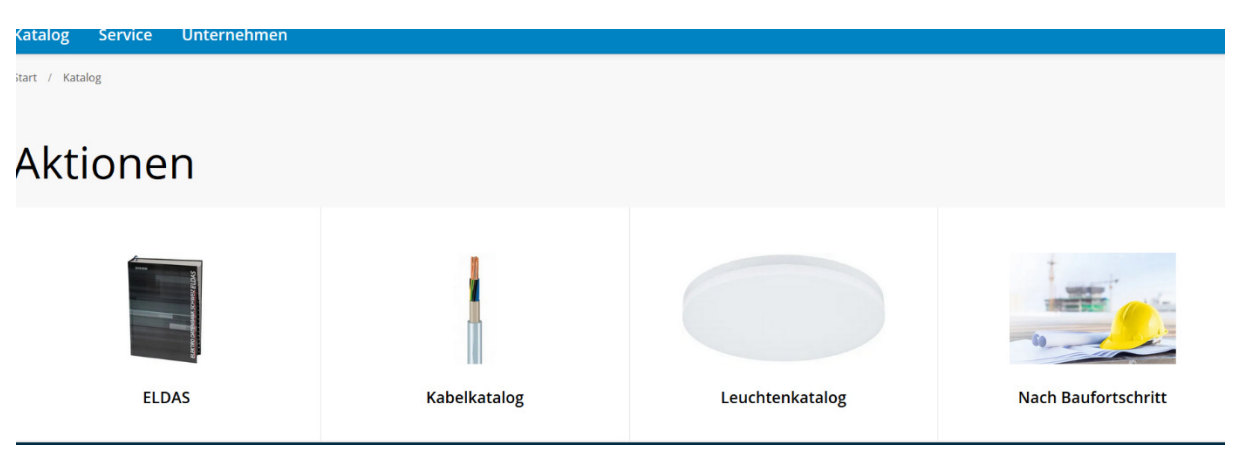

- Mittels Filter kann die Auswahl reduziert werden
- Sämtliche Bestände und Preise werden angezeigt
- Produkt kann in den Warenkorb oder Einkaufsliste importiert werden
- Produkte können nach eigenen Bedürfnissen sortiert werden

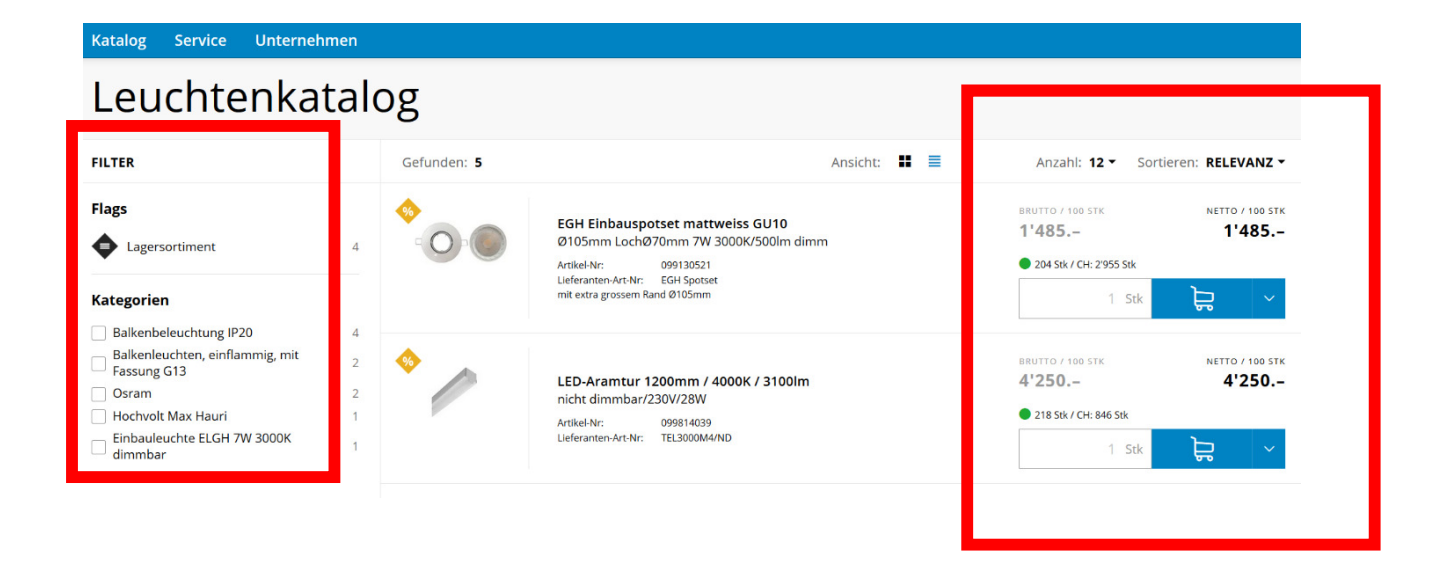

#### 5.4 Lagersortiment

In dieser Rubrik werden nur Produkte angezeigt, welche ab mind. einem Lager (Birsfelden, Root oder Winterthur) verfügbar sind.

| Katalog Service Unternehmen |            |              |                 |
|-----------------------------|------------|--------------|-----------------|
| Lagersortiment              |            |              |                 |
| ELDAS                       | E-Mobility | Kabelkatalog | Leuchtenkatalog |
|                             |            |              |                 |

Nach Baufortschritt

- Der Pfad bis zum Artikel wird immer angezeigt, Sie können jederzeit auf dem Pfad die gewünschten Felder zurück.
- Mittels Filter der Kategorien kann die Auswahl reduziert werden
- Sämtliche Bestände und Preise werden angezeigt
- Produkt kann in den Warenkorb oder Einkaufsliste importiert werden
- Produkte können nach eigenen Bedürfnissen sortiert werden

| Start / Katalog / Lagersortiment / K                     | abelkatalog |                                                                                                    |                                                               |
|----------------------------------------------------------|-------------|----------------------------------------------------------------------------------------------------|---------------------------------------------------------------|
| Flexible Ste                                             | euerkabel   |                                                                                                    |                                                               |
| FILTER zurücksetzen                                      | Gefunden: 3 | Ansicht: 👪 🔳                                                                                              | Anzahl: 12 - Sortieren: RELEVANZ -                            |
| Kategorien<br>Bitte wählen<br>✓ 0.51,5 mm²<br>✓ 11,5 mm² |             | Steuerkabel 25×1,50mm² nummeriert halogfr. grau<br>Artikel-Nr: 114017525<br>Lieferanten-Art Nr: 114017525 | BRUTTO / 100 M<br>1'490<br>774.80<br>206 m / CH: 206 m<br>1 m |
|                                                          | ⇒           | Steuerkabel 25×1mm² nummeriert halogenfrei grau<br>Artikel-Nr: 114012525<br>Ueferanten-Art-Nr: 114012525  | BRUTTO / 100 M<br>1'079 561.08                                |
|                                                          |             |                                                                                                    |                                                               |

### 5.5 Mein Shop

Hier werden nur Produkte angezeigt, welche bereits bestellt wurden (durch Firma)

• Sie können einen beliebigen Katalog wählen

| Katalog Service Unternehme | n            |                 |  |
|----------------------------|--------------|-----------------|--|
| Start / Katalog            |              |                 |  |
|                            |              |                 |  |
| Mein Shop                  |              |                 |  |
|                            |              |                 |  |
|                            | T            |                 |  |
|                            |              |                 |  |
| True out                   |              |                 |  |
| ELDAS                      | Kabelkatalog | Leuchtenkatalog |  |
|                            |              |                 |  |
|                            |              |                 |  |

- Mittels Filter der Kategorien kann die Auswahl reduziert werden
- Sämtliche Bestände und Preise werden angezeigt
- Produkt kann in den Warenkorb oder Einkaufsliste importiert werden
- Produkte können nach eigenen Bedürfnissen sortiert werden

| UP-Apparate, -                           | teckdo       | sen                                                                                                |                                                                                                    |
|------------------------------------------|--------------|----------------------------------------------------------------------------------------------------|----------------------------------------------------------------------------------------------------|
| FILTER                                   | Gefunden: 38 | Ansicht: 👭 🗮                                                                                       | Anzahl: 12 - Sortieren: RELEVANZ -                                                                                                    |
| Flags<br>Lagersortiment 24<br>Kategorien | •            | Abdeckplatte I 2-Befestigungslöcher weiss<br>Antikel-Mr. 374195009<br>Lieferanten-Art-Nr. 91140010 | BRUTTO / 100 STK<br>350 259<br>• 73 Stk / CH: 1213 Stk<br>1 Stk                                                                                                    |
| Bitte wählen 🔻                           | ◆ 日          | Abdeckrahmen EDIZIOdue 1×2 heligrau<br>Antikel-Mr. 334912030<br>Lieferanten-Art-Nr. 2912FMI65      | BRUTTO / 100 STK<br>395 292.30<br>• 20 Stk / CH: 54 Stk<br>1 Stk CH: 54 CH: 54 CH: 56 CH: 56 CH: |
|                                          | ◆ □          | Abdeckrahmen EDIZIOdue 1×2 schwarz                                                                 | BRUTTO / 100 STK NETTO / 100 STK<br>395 292.30                                                                                                    |

## 5.6 E-Mobility

Hier werden sämtliche Produkte, welche für die E-Mobility gebraucht werden angezeigt.

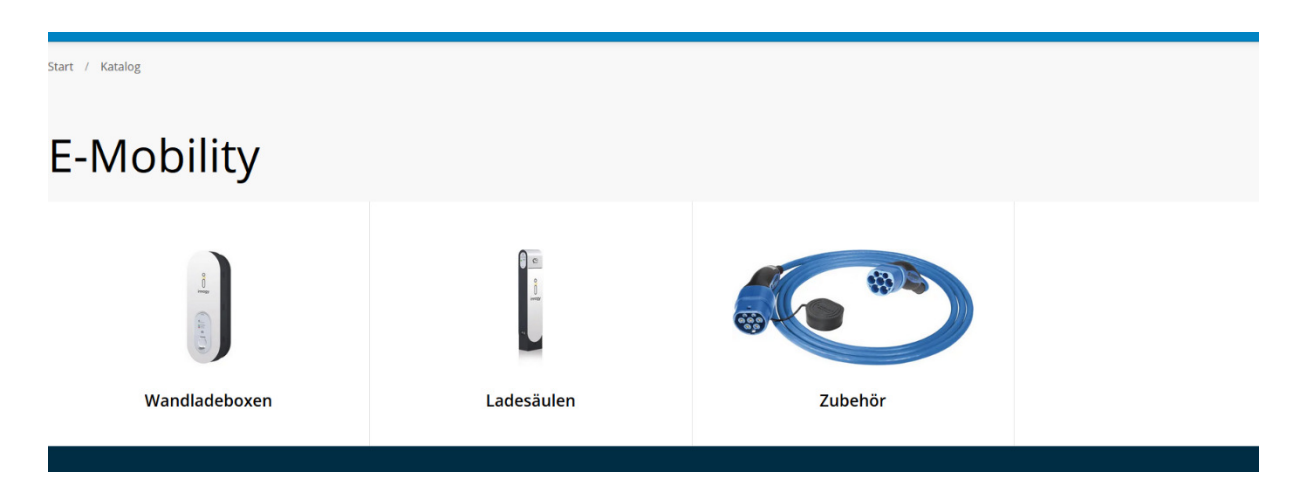

- Sämtliche Bestände und Preise werden angezeigt
- Produkt kann in den Warenkorb oder Einkaufsliste importiert werden
- Produkte können nach eigenen Bedürfnissen sortiert werden

| Wand        | dladeboxen                                                                                                    |              |                                                                       |                            |
|-------------|----------------------------------------------------------------------------------------------------|--------------|-----------------------------------------------------------------------|----------------------------|
| Gefunden: 9 |                                                                                                    | Ansicht: 👪 🗮 | Anzahl: <b>12 ▼</b> Sorti                                             | ieren: <b>RELEVANZ -</b>   |
| •           | innogy Gen 3 eBox smart T2-Buchse<br>1x22kW inkl. eClick<br>Artikel-Nr: 099004102<br>Lieferanten-Art-Nr: 10287831<br>eBox smart Typ 2 Buchse             |              | BRUTTO / 100 STK<br><b>125'600</b><br>• Wird gerne beschafft<br>1 Stk | NETTO / 100 STK<br>125'600 |
| •           | innogy Gen 3 eBox smart T2-Kabel 6.5m<br>1x22kW inkl. eClick<br>Artikel-Nr: 099004103<br>Leferanten-Art-Nr: 10287818<br>eBox smart Typ-2-Stecker (Kabel) |              | BRUTTO / 100 STK<br><b>137'100</b><br>• Wird gerne beschafft<br>1 Stk | NETTO / 100 STK<br>137'100 |
| •           | innogy Gen 3 eBox professional T2-Buchse                                                                                                    |              | 142'900 -                                                             | 142'900 -                  |

## 5.7 Kabelkatalog

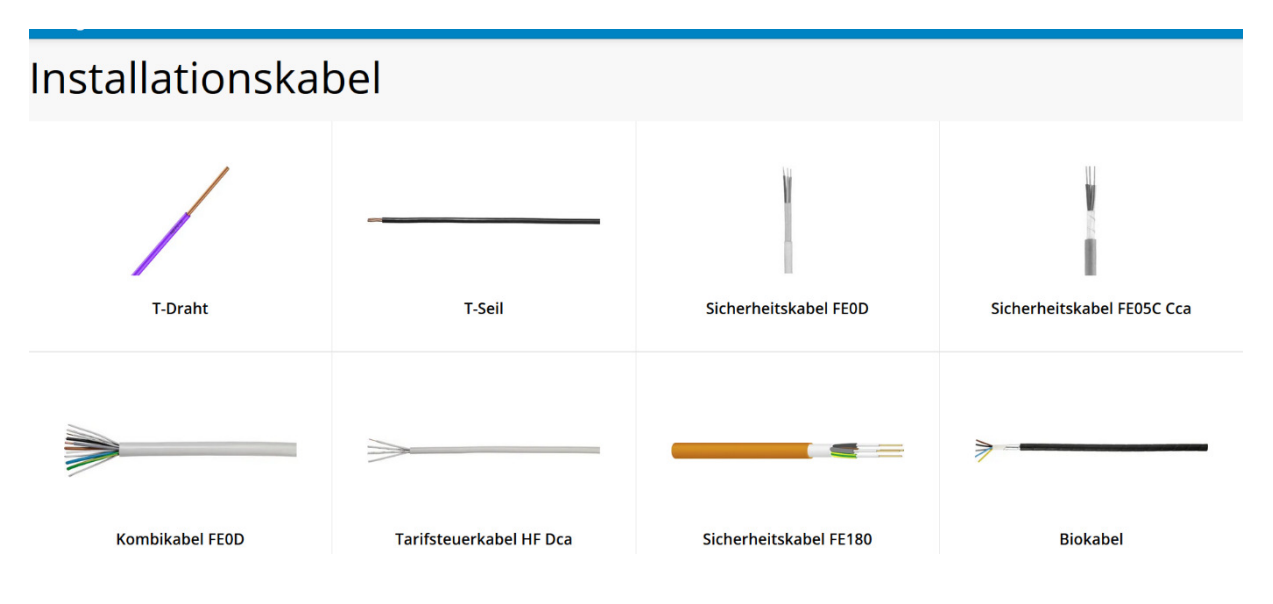

- Der Pfad bis zum Artikel wird immer angezeigt, Sie können jederzeit auf dem Pfad die gewünschten Felder zurück.
- Sämtliche Bestände und Preise werden angezeigt
- Produkt kann in den Warenkorb od. Einkaufsliste importiert werden
- Produkte können nach eigenen Bedürfnissen sortiert werden

| Start / Katalog / K | Kabelkatalog / Installationskabel / T-Draht / PVC                                                                 |              |                                                                   |
|---------------------|----------------------------------------------------------------------------------------------------|--------------|-------------------------------------------------------------------|
| PVC 1               | ,5mm²                                                                                                    |              |                                                                   |
| Gefunden: 12        |                                                                                                    | Ansicht: 🚦 🗮 | Anzahl: 12 - Sortieren: RELEVANZ -                                |
| <b>♦</b>            | T-Draht 1,5mm <sup>2</sup> schwarz Eca<br>Artikel-Nr: 105002100<br>Lieferanten-Art-Nr: T-Draht 1,5mm sz<br>Passeo |              | BRUTTO / 100 M<br>11.55 11.55<br>• 28100 m / CH: 82500 m<br>100 m |
| <b>♦</b>            | T-Draht 1,5mm² weiss Eca<br>Artikel-Nr: 105002101<br>Lleferanten-Art-Nr: T-Draht 1,5mm ws<br>Passeo               |              | ERUTTO / 100 M<br>11.55 11.55<br>© 35500 m / CH: 84100 m<br>100 m |

## 5.8 Leuchtenkatalog

Dieser ist in diverse Kapitel unterteilt.

| Leuchtenkatalo    | og                         |                       |                     |
|-------------------|----------------------------|-----------------------|---------------------|
| Einbauleuchten    | Decken und Wandbeleuchtung | Balkenbeleuchtung     | Lichtleiste Endless |
| Aussenbeleuchtung | Notbeleuchtung             | Baustellenbeleuchtung | Ledeshi Leuchten    |

- Der Pfad bis zum Artikel wird immer angezeigt, Sie können jederzeit auf dem Pfad die gewünschten Felder zurück.
- Sämtliche Bestände und Preise werden angezeigt
- Produkt kann in den Warenkorb oder Einkaufsliste importiert werden
- Produkte können nach eigenen Bedürfnissen sortiert werden

| Katalog Service       | Unternehmen                                                                                                    |                                        |                                                        |
|-----------------------|----------------------------------------------------------------------------------------------------|----------------------------------------|--------------------------------------------------------|
| Start / Katalog / Leu | htenkatalog / Einbauleuchten / Einbauleuchten 80mm / Set 230V HV                                                                                            |                                        |                                                        |
| 7W 30                 | )0K                                                                                                    | · –                                    |                                                        |
| Gefunden: 6           |                                                                                                    | Ansicht: 👪 🗮 Anzahl:                   | 12 - Sortieren: RELEVANZ                               |
|                       | SET LO240 HV 7W 3000K reinweiss<br>S60lm SKII Ø95mm Loch080mm dimm<br>Artikel-Nr: 099999660<br>Lieferanten-Art-Nr: 57001-30                                 | вкитто / 100<br>З'750<br>● 23 Stk / CH | ISTR NETTO / 100 ST<br>3'300<br>1:940 Stk<br>1 Stk 🕞 🗸 |
|                       | SET LO240 HV 7W 3000K alu satin           560lm SKII Ø95mm Loch080mm           Artikel-Nr:         099999661           Lieferanten-Art-Nr:         57002-30 | вяцтто / 100<br>4'150<br>• 20 stk / сн | 1.5TK NETTO / 100 ST<br>3'652<br>1:61 Stk<br>1 Stk 🕞 🗸 |

### 5.9 Nach Baufortschritt

| Katalog Service Unternehmen |                 |                              |                   |
|-----------------------------|-----------------|------------------------------|-------------------|
| Start / Katalog             |                 |                              |                   |
| Nach Baufortso              | hritt           |                              |                   |
|                             | +               |                              |                   |
| Tiefenerdung                | Erdungsmaterial | Erdung + Einführung KSR Rohr | K55 Swisscom Rohr |

- Der Pfad bis zum Artikel wird immer angezeigt, Sie können jederzeit auf dem Pfad die gewünschten Felder zurück.
- Mittels Flags die Suche einschränken
- Sortieren nach Relevanz, Artikelnummer, Bezeichnung
- Ansicht ändern

Start / Katalog / Nach Baufortschritt

# Erdungsmaterial

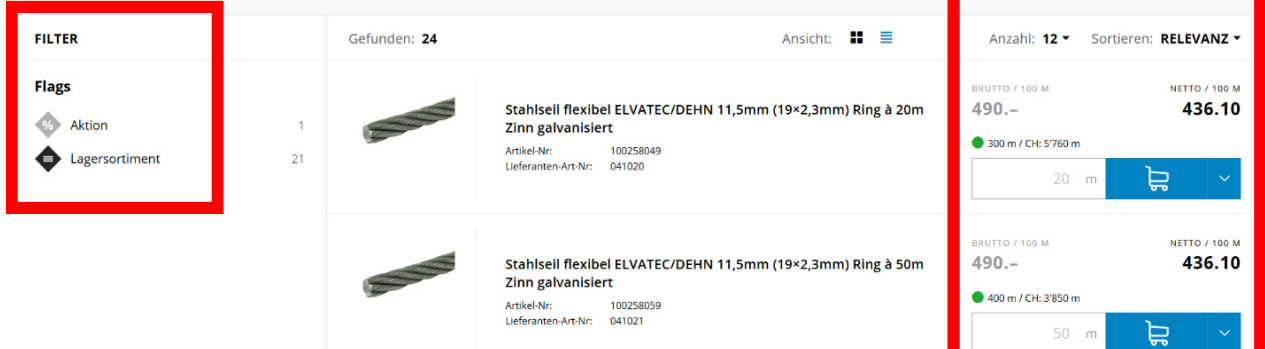

## 6 Warenkorb

Hier können Sie Ihren Warenkorb bearbeiten:

- Objekt wählen
- Zusätzliche Schnellerfassung
- Diversartikel erfassen
- Positionstext erfassen
- Etiketten erstellen (Avery Zweckform Nr. 3489)
- PDF herunterladen
- Exportieren
- Importieren
- Artikel in Einkaufslisten legen

| elektrogrosshandel.ch Suchbegriff, Artikelnummer oder EAN eingeben                                                                          | ٩                                                  | ය ස <mark>°</mark>                   |
|----------------------------------------------------------------------------------------------------|----------------------------------------------------|--------------------------------------|
| Katalog Service Unternehmen                                                                                                    |                                                    |                                      |
| Warenkorb                                                                                                    | Summe Total CHF 30.30 🤳 ZUR BI                     | STELLUNG $\rightarrow$               |
| Objekt vählen                                                                                                    |                                                    |                                      |
| Schnellerfassung Artikelnummer Menge                                                                                                    |                                                    |                                      |
| Artikel (2)                                                                                                    | Menge                                              | Preis CHF                            |
| UP-Schalter EDIZIOdue 3/1 weiss<br>Anteken: 2201800<br>Literansen Artike: 7201800<br>Literansen Artike: 7201800                             | 1 Sak Netto<br>Netto / 100 Sck<br>Brutto / 100 Sck | <b>15.15</b><br>1'517.00<br>2'050.00 |
|                                                                                                    | 356 Stk / CH: 2'583 Stk                            |                                      |
| LED-Konverter Osram OTI LT2 1000mA, 15W, IP20, DALI Anita-Ner Ner 8179000 Unternation-Ari Ner 902999322479 Unternation-Ari Ner 902999322479 | 1 sak Netto<br>Netto / 100 Sck<br>Brutto / 100 Sck | <b>25.05</b><br>2'505.60<br>2'505.60 |
| 🗘 rusuoisidai enessen                                                                                                    | 🕑 0 Silk / CH: 23 Silk                             |                                      |
|                                                                                                    |                                                    |                                      |
| Alle Artikel in Einkaufsliste legen     Warenkorb     Diversartikel hinzufügen     Warenwart                                                | o Total                                            | CHF<br>40.20                         |
| Exportieren     Dijektrabar     Objektrabar                                                                                                 | tt 30%                                             | -12.05                               |
| > PDF herunterladen 7.7% MWSt                                                                                                    | CHF 28.15                                          | 2.15                                 |
| Etiketten erstellen Total inkl.                                                                                                    | MWST                                               | 30.30                                |
| Warenkorb leeren                                                                                                    |                                                    |                                      |
|                                                                                                    |                                                    |                                      |

OFFERTANFRAGE

## 6.1 Daten Importieren

In dieser Rubrik können Sie Daten wie z.B. aus einer Word/Excel/CSV-Datei einlesen.

| elektrogrosshandel.ch Suchbegriff. Artike     | elnummer oder EAN eingeben                                                                                                    |     | ٩ |  |
|-----------------------------------------------|----------------------------------------------------------------------------------------------------|-----|---|--|
| Katalog Service Unternehmen                   |                                                                                                    | ×   |   |  |
| Warenkorb                                     | Die zu importierenden Daten müssen in folgendem Format vorliegen<br>und als Datelformat wird eine CSV-Datei erwartet.<br>Artikelnummer; Menge; |     |   |  |
| Objekt 🖍 wählen                               | DATEI UPLOAD                                                                                                    | - 1 |   |  |
| Schnellerfassung Artikelnummer Menge          | Durchsuchen Keine Datei ausgewählt.                                                                                                    |     |   |  |
| Keine Positionen vorhanden                    | COPY & PASTE                                                                                                    |     |   |  |
| + Diversartikel hinzufügen<br>(d) Importieren |                                                                                                    | 4   |   |  |
|                                               | Spalten Trennzeichen                                                                                                    | -   |   |  |
|                                               | ABBRECHEN IMPORTIEREN                                                                                                    |     |   |  |

# 7 Bestellung

Hier können Sie folgende Angaben hinterlegen oder anpassen.

- Bestellinformationen
- Adressen
- Versandart

|                        | Warenkorb Total      | CHF                                                                                                    |
|------------------------|----------------------|----------------------------------------------------------------------------------------------------|
|                        | Warenwert exkl. MWST | 40.20                                                                                                    |
|                        | Objektrabatt 30%     | -12.05                                                                                                    |
|                        |                      |                                                                                                    |
|                        | 7.7% MWSt CHF 28.15  | 2.15                                                                                                    |
|                        | Total inkl. MWST     | 30.30                                                                                                    |
|                        |                      | ZUR BESTELLUNG                                                                                                    |
| 7.730 IVIAN            | SL CRF 20113         | 2.13                                                                                                    |
| BEARBEITEN / Total inl | kl. MWST             | 30.30                                                                                                    |
|                        |                      |                                                                                                    |
|                        | BESTE                | ELLUNG ABSCHICKEN $\rightarrow$                                                                                            |
|                        | BEARBETTEN Z         | Warenkorb Total         Warenwert exkl. MWST         Objektrabatt 30%         7.7% MWSt CHF 28.15         Total inkl. MWST |

## 7.1 Bestellinformationen bearbeiten

# Bestellung

| 1 BESTELLINFORMATIONEN                                                                                                    | ×                                                                   | Artike |
|----------------------------------------------------------------------------------------------------|---------------------------------------------------------------------|--------|
| Kommission                                                                                                    | Objekt                                                              |        |
| ohne Kommission 🔹                                                                                                    |                                                                     |        |
| Zusatzbezeichnung Kommission/Objekt (optional)                                                                                                    | WÄHLEN                                                              | 10     |
| Kundenbestellnummer (optional)                                                                                                    |                                                                     |        |
| Bemerkungen an den Verkauf (optional)                                                                                                    | Interne Bemerkung (optional)                                        |        |
|                                                                                                    |                                                                     |        |
| Beachten Sie, dass Bestellungen mit Bemerkungen an den Verkauf manuell<br>bearbeitet werden, was zu einer Verzögerung im Bestellprozess führen kann. | Die interne Bemerkung wird für Sie auf dem Lieferschein angedruckt. |        |
|                                                                                                    | SPEICHERN                                                           |        |
| 2 ADRESSEN                                                                                                    | BEARBEITEN 🗡                                                        |        |

## 7.2 Lieferadressen bearbeiten

| 2 LIEFERADRESSE BEARE | BEITEN                          | × |
|-----------------------|---------------------------------|---|
|                       | Anrede (optional)               |   |
|                       | Name / Firma * Max Muster AG    |   |
|                       |                                 |   |
|                       | Strasse *                       |   |
|                       |                                 |   |
|                       | PLZ * Ort * 6037 Root           |   |
|                       | Lieferadresse erstellen         |   |
|                       | ANDERE ADRESSE WÄHLEN SPEICHERN |   |

### 7.3 Versandart bearbeiten

| 3 VERSANDART                                                                                                    | ×                                                           |
|----------------------------------------------------------------------------------------------------|-------------------------------------------------------------|
| Versandart         Lieferung         25.06.2019         Bei keiner Eingabe Lieferung am nächsten Arbeitstag.         Express         Abholung         - Stunde -         • Minute - | Versand- / Abholbenachrichtigung<br>E-Mail<br>SMS (Tel-Nr.) |
| Teil-/Komplettlieferung                                                                                                    | SPEICHERN                                                   |

## 8 Service

Hier können Sie wichtige Formulare und Informationen wie Preisliste, Retourenformulare etc. herunterladen und ansehen.

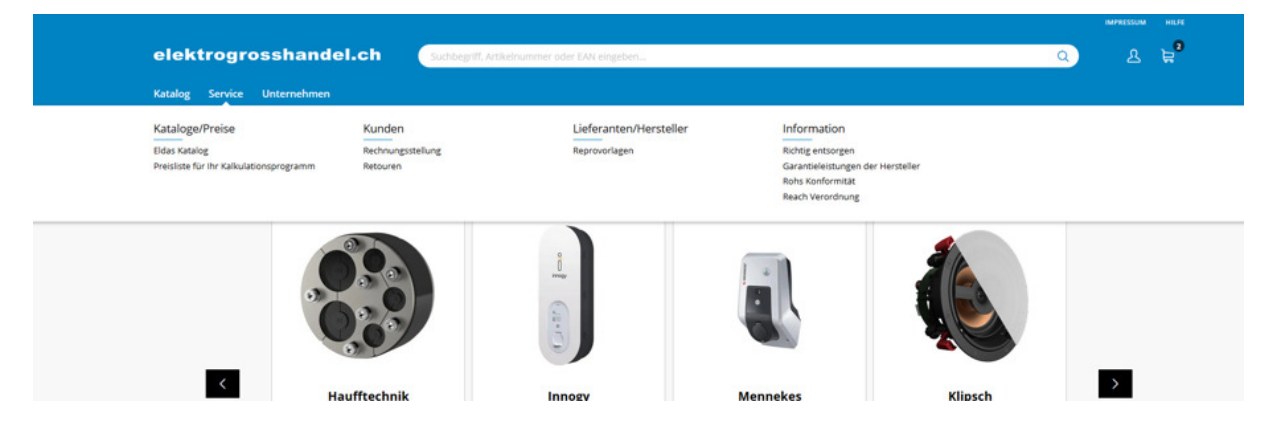

## 9 Unternehmen

Wir informieren in dieser Rubrik über uns.

|                                                                  |                                                                                                    |                                                                                                    |                                                                                                    |                                                                      | IMPRESSUM HILFE |  |
|------------------------------------------------------------------|----------------------------------------------------------------------------------------------------|----------------------------------------------------------------------------------------------------|----------------------------------------------------------------------------------------------------|----------------------------------------------------------------------|-----------------|--|
| elektrogros                                                      | shandel.ch Suchbegriff.                                                                                                    | Artikelnummer oder EAN eingeben                                                                                                    |                                                                                                    | Q                                                                    | 요 \=            |  |
| Katalog Service U                                                | nternehmen                                                                                                    |                                                                                                    |                                                                                                    |                                                                      |                 |  |
| Elektrogrosshandel<br>wer sind wir 7<br>Geschichte<br>Wir suchen | Saesseli & Co. AG<br>Kontakt<br>Offnungszeiten<br>Standort                                                                                                    | EL Kabel AG<br>Kontakt<br>Offrungszeiten<br>Standort                                                                                       | Standard AG<br>Kontakt<br>Offnungszeiten<br>Standort                                                                                                    |                                                                      |                 |  |
| ٢                                                                | Automatic         Automatic           Automatic         Automatic           Automatic         Automatic <tr tr=""> <tr tr="">          Automatic         A</tr></tr> | Encore<br>Defense tables the function<br>Defense tables the function<br>Defense tables the function<br>Defense advandsminderung<br>Bactend | View         View           Denneka         Manual           Menneka         Manual           Libere et magna aliquyen:         Jabere et magna aliquyen: | Kipch           Bage Autor meters           Extensional Autor meters | 2               |  |
|                                                                  |                                                                                                    |                                                                                                    |                                                                                                    |                                                                      |                 |  |
|                                                                  |                                                                                                    |                                                                                                    |                                                                                                    |                                                                      |                 |  |